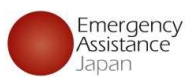

## OSSMA 会員登録、申込手順について

Copyright 2023- Emergency Assistance Japan Co., ltd. - All Rights Reserved

## <u>OSSMAアプリのインストール</u>

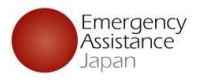

App Store または Google Play からOSSMAアプリをインストールする

アプリQRコード

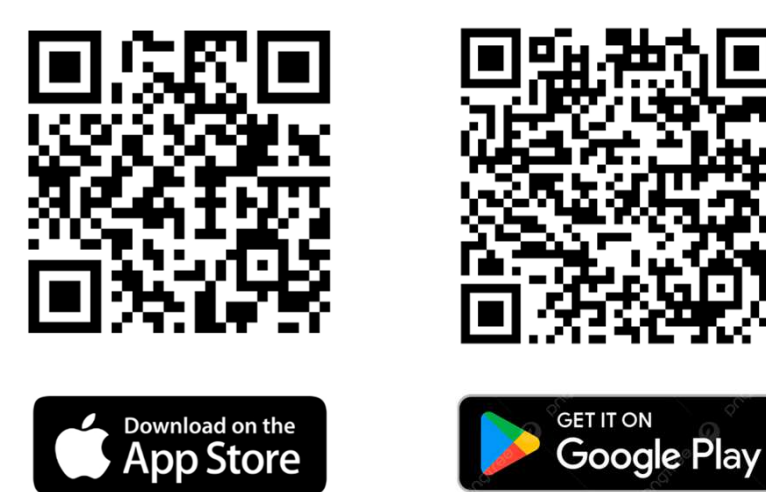

1. App Store / Google Playから アプリのインストールを行う ※

手順

### 新アプリのアイコン

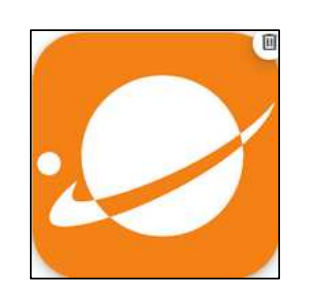

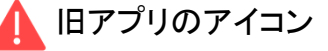

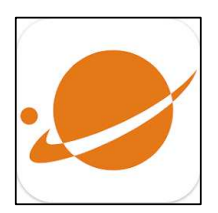

※ アプリストアから検索をする場合は アプリをダウンロードする際に 旧アプリをダウンロードしないようにご注意ください。

# ①新規会員登録

## 会員がアプリから新規会員登録を行う方法

| し令 10:25 38%■〕SMなし令 9:48 44%■<br>く アカウント登録                                   | ) m.SMなし                            | ⊷. SMなし 🗢 🧐 9×48 44% 💽 )<br>確認コード      | ⊪SM&L 🗢 9:48 43% ●)<br>確認コード           | 件名: 【OSSMA】確認コード/Verification code<br>本文:<br>OSSMAをご利用いただきましてありがとうございます。 |
|------------------------------------------------------------------------------|-------------------------------------|----------------------------------------|----------------------------------------|--------------------------------------------------------------------------|
| OSSMA                                                                        |                                     | コードの入力                                 | コードの入力                                 | OSSMAアプリに以下の確認コードをご入力ください。                                               |
| メールアドレス                                                                      | メールアドレス                             | アカウントの登録メールアドレスに送信されたコードを入<br>力してください。 | アカウントの登録メールアドレスに送信されたコードを入<br>力してください。 | 確認コード: 298606                                                            |
| ルアドレス test2@emergencycojp.onmicrosoft.com                                    | test2@emergencycojp.onmicrosoft.com |                                        | 298606                                 | 確認コードに心当たりがない場合はお手数ですが<br>OSSMA事務局にご連絡ください。                              |
| 7-K                                                                          | ארמס-א                              | ▶ 確認コードの再送信                            | ▶ 確認コードの再送信                            | 確認コードをコピーすると前後に空白が入ってしまう<br>ケースがございます。<br>空白も一緒にコピー&ペーストしていないかをご確認       |
| ログインする       利用規約         新規会員登録はこちら       3         バスワードを忘れた方はこちら       送信 | <u>利用規約</u><br>個人情報保護方針<br>送信       | 送借                                     | 送信                                     | ください。<br>* 本メールに返信いただいてもお答えできませんので<br>ご了承下さい。<br>下記のアドレスへお問い合わせください。<br> |

### 1.新規会員登録

アプリダウンロード後、 「新規会員登録はこちら」 から登録を進める

### 2.メールアドレス・パスワード入力

メールアドレスとパスワード入力画面に遷移 入力後、「利用規約」と「個人情報保護方針」の リンクを開いてからでないと送信ボタンは活性化されない 送信ボタンを押下

### 3.認証コード入力

送信後、コード入力画面に遷移 送信したメールアドレスに、右の内容のメールが届くので、確認コードをコピーして入力する ※自動で入力はされないので、必ずメールを確認して入力する必要あり

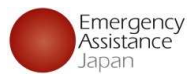

Copyright 2023- Emergency Assistance Japan Co., ltd. - All Rights Reserved

## ①新規会員登録

### 会員がアプリから新規会員登録を行う方法

#### 43% 🔳 9:51 ISIMなし 😤 9:49 SIMなし 😤 42% < TestFlight .... € 10:00 41% < 所属 所属 EAJ大学 FAI大学 名前 名前 ご利田考名 ご利用者名 オスマよしお オスマよしお 名 雄 オスマ よしこ 關係 關係 Name(パスポート表記) 父 学校・団体パスワード $\langle v \rangle$ 学校 登録が完了しました。 EAJ大学で 登録してよろしいですか。 Name(パスポート表記)\* ossma yoshiko 間違いないでしょうか。 申込登録へ進んでください。 雷新 トップ画面はこちら Last Name 牛年月日 033 いいえ はい 033 いいえ はい 1991/06/01 Middle Name (Optional) 住所 住所 性別 東京都文京区小石川 東京都文京区小石川 生年月日 V 性別⁵ ○ 男性 ○ 女性

### 4.学校・団体パスワード入力

学校・団体パスワードの入力画面に遷移 学校・団体パスワードを入力すると 「 {学校・団体名} で間違いないでしょうか。| と表示されるので、問題なければ「はい」をタップ

※学校・団体パスワードは予め学校・団体より 学生に周知されるもので、学生は入力前に 学校・団体のパスワードの確認が必要

### 5.会員情報入力

会員情報入力画面に遷移 メールアドレスは変更不可 もし違うアドレスを利用したい場合は再度登録をやり直してもらう 内容入力後、確認画面が表示され、「登録してよろしいですか。」で「はい」をタップすると登録完了 登録途中でアプリを閉じると、学校・団体パスワードの入力からやり直しになる

### 6.登録完了

登録完了後、そのまま申込に進むか トップ画面に戻るか表示される

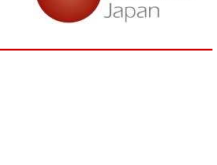

Emergency Assistance

4

| Convright 2022 - Emergence | Accistance Janan Co    | Itd - All Pights Peserved  |
|----------------------------|------------------------|----------------------------|
| copyright 2025- Lineigene  | y Assistance Japan CO. | , itu Ali nigitts neserveu |

 $\sim$ 

| E |  |  |
|---|--|--|
| 5 |  |  |

## ②サービス申込登録

## 会員がアプリでサービス申込登録を行う方法

× お申込 EAJ大学 申込日 2024/09/20 メールアドレス hoken@emergency.co.jp 18歳以上ですか?\* 0 はい 0 いいえ

会員種別\*

申込サービス\*

会費請求先

○ 学生 ○ 教職員 ○ その他

2.申込内容入力

渡航先の情報等を入力する

※会員種別が教職員の際は

OSSMA以外は選択できない

○ OSSMA ○ OSSMA Plus ○ INBOUND

申込内容を確認する

申込サービスや会費請求先等を選択

| 🖬 SIM なし 🗢           | 9:53                     | 70% 🕩                                                                                                    | ศ SIMなし 🗢 11:05                                                                                                    | 99% 🗭 |
|----------------------|--------------------------|----------------------------------------------------------------------------------------------------|----------------------------------------------------------------------------------------------------|-------|
| (                    | ⊕ossm                    | Α                                                                                                    | < サービス申込一覧                                                                                                    |       |
| ② ユーザ-               | - ・申込情報                  |                                                                                                    | OSSMA Plus<br>出発日: 2024/10/01~帰国日: 2024/10/30                                                                                                    | ۲     |
| ♀<br><sub>会員情報</sub> | し<br>サービス<br>申込          | 日お支払い                                                                                                    | <b>OSSMA</b><br>出発日: 2024/10/01~帰国日: 2024/10/31                                                                                                    | ¢     |
|                      |                          |                                                                                                    | <b>OSSMA</b><br>出発日: 2024/08/01 ~ 帰国日: 2024/08/11                                                                                                    | ٢     |
|                      |                          |                                                                                                    | OSSMA Plus                                                                                                    |       |
|                      | 0 <sup>00</sup> 0        |                                                                                                    | 出発日: 2024/07/20 ~ 帰国日: 2024/07/31                                                                                                    | J     |
| お知らせ                 | Safety Info              | FAQ                                                                                                    | OSSMA Plus<br>出発日: 2024/09/01~帰国日: 2024/09/30                                                                                                    | ٢     |
| 個人情報<br>保護方針         | × <sub>A</sub>           | [→                                                                                                    | <b>OSSMA</b><br>出発日: 2024/07/17 ~ 帰国日: 2024/08/24                                                                                                    | ٢     |
| 利用規約                 | 目前飲足                     | HANAK                                                                                                    | <b>OSSMA</b><br>出発日: 2024/08/01 ~ 帰国日: 2024/08/31                                                                                                    | +     |
| トップ 今こ               | ) <b>ら</b><br>こ ヘルプライン お | <ul> <li>         ・</li> <li>         ・</li></ul> | ○     ○     ○     ○     ○     ○     ○     ○     ○     ○     ○     ○     ○     ○     ○     ○     ○     ○     ○     ○     ○     ○     ○     ○     ○     ○     ○     ○     ○     ○     ○     ○     ○     ○     ○     ○     ○     ○     ○     ○     ○     ○     ○     ○     ○     ○     ○     ○     ○     ○     ○     ○     ○     ○     ○     ○     ○     ○     □     ○     □     □     □     □     □     □     □     □     □     □     □     □     □     □     □     □     □     □     □     □     □     □     □     □     □     □     □     □     □     □     □     □     □     □     □     □     □     □     □     □     □     □     □     □     □     □     □     □     □     □     □     □     □     □     □     □     □     □     □     □     □     □     □     □     □     □     □     □     □     □     □     □     □     □     □     □     □     □     □     □     □     □     □     □     □     □     □     □     □     □     □     □     □     □     □     □     □     □     □     □     □     □     □     □     □     □     □     □     □     □     □     □     □     □     □     □     □     □     □     □     □     □     □     □     □     □     □     □     □     □     □     □     □     □     □     □     □     □     □     □     □     □     □     □     □     □     □     □     □     □     □     □     □     □     □     □     □     □     □     □     □     □     □     □     □     □     □     □     □     □     □     □     □     □     □     □     □     □     □     □     □     □     □     □     □     □     □     □     □     □     □     □     □     □     □     □     □     □     □     □     □     □     □     □     □     □     □     □     □     □     □     □     □     □     □     □     □     □     □     □     □     □     □     □     □     □     □     □     □     □     □     □     □     □     □     □     □     □     □     □     □     □     □     □     □     □     □     □     □     □     □     □     □     □     □     □     □     □     □     □     □     □     □     □     □     □     □     □     □     □     □     □     □     □     □     □     □     □     □     □ | 会員情報  |

### 1.申込登録

アプリトップ画面から「サービス申込」をタップする 遷移したサービス申込一覧の右下にある「+」をタップする

※「+」マークがグレーになっている場合 他の申込支払いが完了していない等の理由で 申込ができない状況です。

| 所属                       | <b>当3</b> 生機關                                       |
|--------------------------|-----------------------------------------------------|
| EAJ大学                    | マハ元(機関<br>University                                |
| <b>申込日</b><br>2024/09/20 | 渡航期間                                                |
| メールアドレス                  | 出発日                                                 |
| hoken@emergency.co.jp    | 2024/11/01                                          |
|                          | 帰国日                                                 |
| <b>会員種別</b><br>学生        | 2024/11/05                                          |
| お申込サービフ                  | 渡航期間                                                |
| OSSMA                    | 0年0ヶ月5日                                             |
| ム業主式化々な                  | 料金                                                  |
| 云頁謂水元石心<br>Tast          | 3,812円                                              |
| 1651                     | ※料金0円と表示された方はお支払の必要はありません<br>※表示金額は決済手数料を含む総額の金額です。 |
| 渡航情報                     |                                                     |
| 修正                       | 修正                                                  |
|                          |                                                     |

### 3.登録内容確認

2.で入力した内容の確認画面が表示 内容に間違いがないかを確認する 渡航期間に合わせて自動的に料金が計算される

※料金は手数料を含んだ料金となります

※学校・団体支払いの場合は0円となる

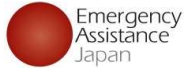

## ②サービス申込登録

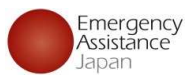

### 会員がアプリでサービス申込登録を行う方法

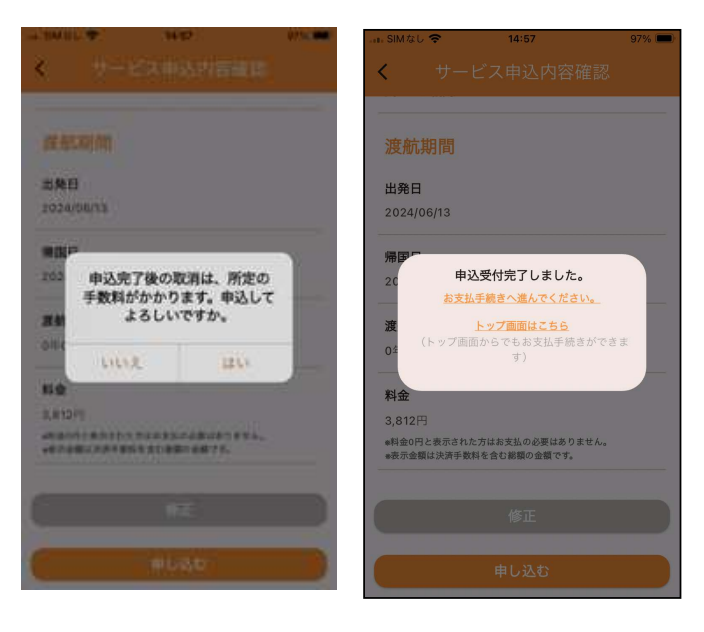

### 4.登録完了

3で内容の確認が完了し、「申し込む」をタップすると、 表示の内容が出るので「はい」をタップする 申込を完了後トップに戻るか、お支払い手続きに進むかを選択

### 差出人: students@emergency.co.jp 件名: 【OSSMA】お申込み完了のお知らせ 本文: OSSMAをご利用いただきまして ありがとうございます。 XX様のお申込みが完了いたしました。 お支払いが発生している場合はアプリの一部機能がご利用い ただけません。 アプリの「お支払い」よりお支払い手続きをお願いいたします。 \*本メールに返信いただいてもお答えできませんのでご了承下 さい。 下記のアドレスへお問い合わせください。 日本エマージェンシーアシスタンス株式会社 OSSMA事務局 students@emergency.co.jp \_\_\_\_\_

登録完了メール 登録が完了すると上記のようなメールが届きます

※申し込みが完了すると上記のメールは 所属の学校・団体のアカウントにもお知らせが届きます

### 会員がアプリから支払いを行う方法

| 🔐 SIMなし 🗢            | 9:53                   | 70% 🗲                                                                                                    | SIMなし 🗢 10:07                                          | 80% 🚺          |
|----------------------|------------------------|----------------------------------------------------------------------------------------------------|--------------------------------------------------------|----------------|
| (                    | ⊕ossm                  | Α                                                                                                    | く お支払い一覧                                               |                |
| @ ユーザー               | ・申込情報                  |                                                                                                    | <b>OSSMA Plus</b><br>出発日: 2024/08/01 ~ 帰国日: 2024/08/31 | •              |
| 名<br>会員情報            | 日<br>サービス<br>申込        | 日<br>お支払い                                                                                                    | OSSMA (延長)<br>出発日: 2024/06/14 ~ 帰国日: 2024/07/31        | ,              |
| ₿<br>② 設定            |                        |                                                                                                    |                                                        |                |
| ()<br>約知6世           | Safety Info            | O     FAQ                                                                                                    |                                                        |                |
| 個人情報<br>保護方針<br>利用規約 | ☆ <sub>A</sub><br>言語設定 | [→<br>¤グアウト                                                                                                    |                                                        |                |
| <b>企</b>             | こ ヘルプライン お             | <ul> <li>         ・</li> <li>         ・</li></ul> | <ul> <li></li></ul>                                    | ) ②<br>6せ 会員情報 |

### アプリから支払い手続きを行う

「お支払い」をタップするとお支払い一覧に画面になる 複数ある場合は一覧の中から支払いを行うものをタップする

### 支払い画面から支払い

Û

SIM なし 🗢

完了

15:17

🔒 stg.link.mul-pay.jp

ご利用内容

1 取引詳細

¥3.630

¥182

¥3,812

95%

கக 🖒

15:28 🔒 stg.link.mul-pay.jp

¥3.812

お支払い手続き

クレジットカード決済

311111\*\*\*\*\*1111

お支払い手続きが完了しました。

一括払

94%

該当の支払いを選択後、支払い画面へ遷移するので クレジットカード払い もしくは コンビニエンスストア払い を 選択し、支払いを完了させる

 $\bigcirc$ 

### 支払い完了後

支払い完了後「サービス申込」から該当のサービスを タップすると、非活性になっていた項目が活性化され 利用可能になる

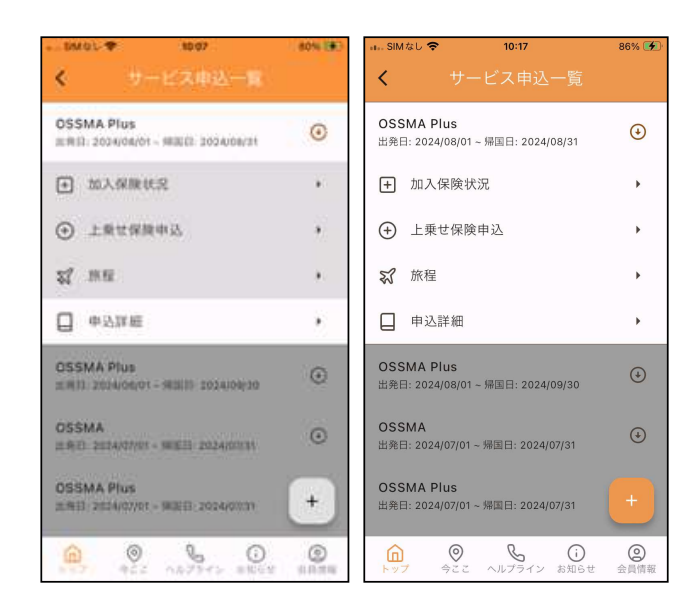

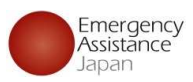

SIM なし 🗢

完了

15:17

🔒 stg.link.mul-pay.jp

ご利用内容

1 取引詳細

¥3.630

¥182

¥3.812

メールから支払い

支払いを完了させる

Û

0

左記のようなメールが届くのでリンクを押すと上記の画面に遷移

クレジットカード払い もしくは コンビニエンスストア払い を選択し、

95%

ああ ぐ

お支払

15:28

€ stg.link.mul-pay.jp

94%

## 会員がメールから支払いを行う方法

②サービス申込登録

#### 姓名様

このたびは弊社サービスにお申込みいただきまして、ありがとうございます。 下記お申し込みを受け付けましたのでご確認の上、 お支払い手続きをお願い致します。

#### ■お申込内容

| 店舗名<br>金額 | : OSSMA-TEST<br>: 3.630        |
|-----------|--------------------------------|
| 税送料       | : 182                          |
| 決済総額      | : 3,812                        |
| オーダーID    | : bd1c4426a1d781dfc393330bad   |
| メールアドレス   | : <u>dummy@emergency.co.jp</u> |

#### 

お支払い手続きの手順について 下記リンク先にアクセスして、ご注文内容・お支払い金額等をご確認ください。 確認後、ご利用される決済手段を選択し、必要事項のご入力をお願いします。

#### https://stg.link.mul-

pay.jp/v2/plus/tshop00065745/checkout/1fc8af66b2e9fe89e8efd0609 090eabc94723bf7e29d7f024744957c9fd0c786 (上記URLの有効期限:XXXXXX)

※本メールは送信専用アドレスより送信しております。 本メールへ返信頂いても回答致しかねますのでご了承下さい。 ※商品に対するお問合せは恐れ入りますがご購入された店舗までご連絡ください。 ※本メールにお心当たりがない場合、破棄願います。

### 

お問合せ先 :OSSMA事務局カスタマーサービス メールアドレス : eaj 電話番号 : 09000000000 受付時間 : 10:00-17:00

|            | 日町               | 0      | SSMA Plus                                         | 1.0   |
|------------|------------------|--------|---------------------------------------------------|-------|
|            | ¥3,812           |        | (RE): 2024/04/01 - REEE: 2024/06/31               | 0     |
|            |                  | 0      | · 加入保険状況                                          |       |
| — a        | ◎支払い手続き ―――      | 0      | ① 上账世保险申込                                         | •     |
|            |                  | 3      | <b>武 加程</b>                                       | *     |
| い手続き       | が完了しました。         |        | - aswe                                            |       |
|            | クレジットカード決済       | 5      |                                                   | 2     |
|            | 一括払              | 0      | ISSMA Plus<br>(#11-2014/06/01 - 90300-2024/06/10  | ٢     |
| ブット<br>『番号 | 311111******1111 | o<br>= | <b>155MA</b><br>REL 2024/07/01 - WEETE 2024/00131 | ٥     |
|            |                  | 0      | ISSMA Plus<br>REI: 2024/07/01 - REEE: 2024/07/11  | +     |
|            |                  |        | 0 0 0 00 00 000 000                               | )<br> |
|            |                  |        |                                                   |       |

2

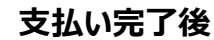

10.07

10%

SIM #1.

OSSMA Plus

₩ 旅程

□ 申込詳細

OSSMA Plus

OSSMA Plus

OSSMA

由 加入保険状況

(+) 上乗せ保険申込

支払い完了後「サービス申込」から該当のサービスを タップすると、非活性になっていた項目が活性化され 利用可能になる

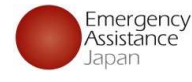

96%

€

b.

•

Þ

.

②

10:17

出発日: 2024/08/01 ~ 帰国日: 2024/08/31

出発日: 2024/08/01 ~ 帰国日: 2024/09/30

出発日: 2024/07/01~帰国日: 2024/07/31

出発日: 2024/07/01 ~ 帰国日: 2024/07/31

● 
 ○
 ○
 ○
 ○
 ○
 ○
 ○
 ○
 ○
 ○
 ○
 ○
 ○
 ○
 ○
 ○
 ○
 ○
 ○
 ○
 ○
 ○
 ○
 ○
 ○
 ○
 ○
 ○
 ○
 ○
 ○
 ○
 ○
 ○
 ○
 ○
 ○
 ○
 ○
 ○
 ○
 ○
 ○
 ○
 ○
 ○
 ○
 ○
 ○
 ○
 ○
 ○
 ○
 ○
 ○
 ○
 ○
 ○
 ○
 ○
 ○
 ○
 ○
 ○
 ○
 ○
 ○
 ○
 ○
 ○
 ○
 ○
 ○
 ○
 ○
 ○
 ○
 ○
 ○
 ○
 ○
 ○
 ○
 ○
 ○
 ○
 ○
 ○
 ○
 ○
 ○
 ○
 ○
 ○
 ○
 ○
 ○
 ○
 ○
 ○
 ○
 ○
 ○
 ○
 ○
 ○
 ○
 ○
 ○
 ○
 ○
 ○
 ○
 ○
 ○
 ○
 ○
 ○
 ○
 ○
 □
 ○
 □
 □
 □
 □
 □
 □
 □
 □
 □
 □
 □
 □
 □
 □
 □
 □
 □
 □
 □
 □
 □
 □
 □
 □
 □
 □
 □
 □
 □
 □
 □
 □
 □
 □
 □
 □
 □
 □
 □
 □
 □
 □
 □
 □
 □
 □
 □
 □
 □
 □
 □
 □
 □
 □
 □
 □
 □
 □
 □
 □
 □
 □
 □
 □
 □
 □
 □
 □
 □
 □
 □
 □
 □
 □
 □
 □
 □
 □
 □
 □
 □
 □
 □
 □
 □
 □
 □
 □
 □
 □
 □
 □
 □
 □
 □
 □
 □
 □
 □
 □
 □
 □
 □
 □
 □
 □
 □
 □
 □
 □
 □
 □
 □
 □
 □
 □
 □
 □
 □
 □
 □
 □
 □
 □
 □
 □
 □
 □
 □
 □
 □
 □
 □
 □
 □
 □
 □
 □
 □
 □
 □
 □
 □
 □
 □
 □
 □
 □
 □
 □
 □
 □
 □
 □
 □
 □
 □
 □
 □
 □
 □
 □
 □
 □
 □
 □
 □
 □
 □
 □
 □
 □
 □
 □
 □
 □
 □
 □
 □
 □
 □
 □
 □
 □
 □
 □
 □
 □
 □
 □
 □
 □
 □
 □
 □
 □
 □
 □
 □
 □
 □
 □
 □
 □
 □
 □
 □
 □
 □
 □
 □
 □
 □
 □
 □
 □
 □

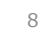